## 超星学习通使用手册

一、下载安装

1、应用市场下载安装

大家可以根据自己的手机类型,在相应的手机应用市场搜索"超星学习通", 点击下载按钮,下载后根据提示进行安装。

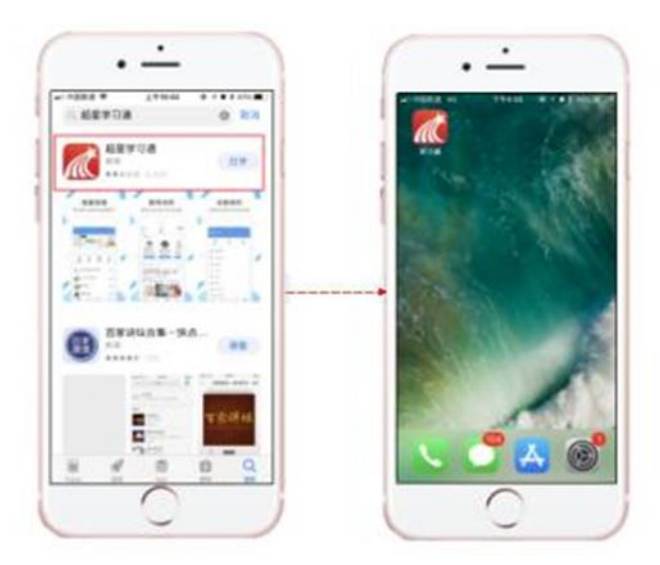

2、扫描二维码安装

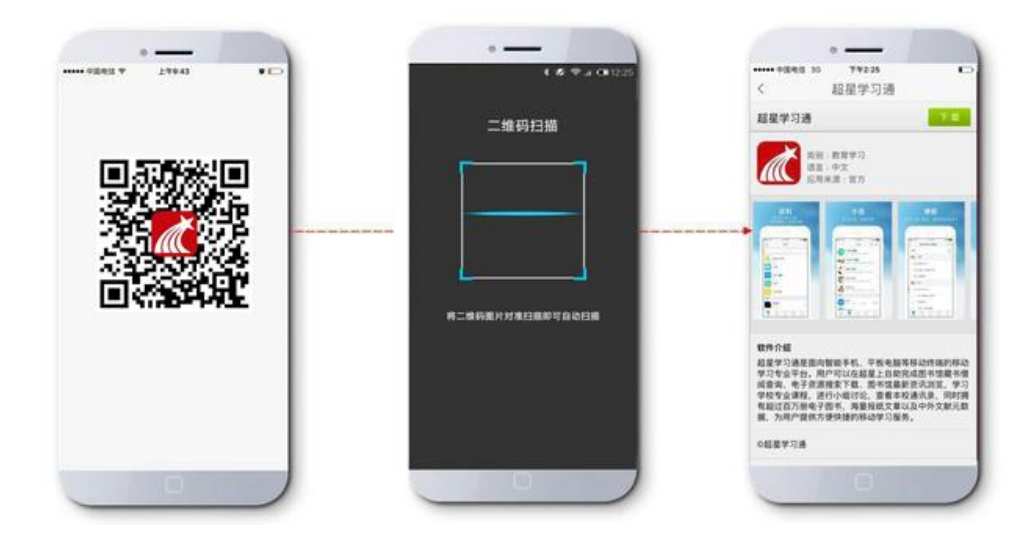

二、登录页面

1、下载完成后,点击桌面【超星学习通】 图标。

2、登录

(1) 机构账号登录-----点击"请先登录"——"其他方式登录"——"机构账号登录"

学校/机构:输入选择北京师范大学(输入北京师范大学之后,一定要在下拉列 表中选择,如果不选择,将会提示账号密码错误)

用户名为学工号, 密码为北师大信息门户密码。

点击登录。

(2)个人帐号登录 ----- 如果手机号已经与机构账户绑定,可以使用手机号登录。

3、无论选择哪种登录方式,登录后点击首页右上角"邀请码",输入"YZBSD", 都可以进入北京师范大学图书馆定制页面。

三、内容搜索

超星发现检索系统汇集了中外文图书、期刊、报纸、学位论文、会议论文、 故纸堆、标准、专利、成果、科学数据等约 6.3 亿条元数,通过对异型异构数据 的解析,利用跨文本的转换系统和开源的接口,实现了跨库访问,在此基础上, 利用主题聚合和知识分类,实现了主题检索和分类检索的双向切换,为实现所需 内容查全查准提供智能支撑。

首页资源一站式检索功能:

(1)搜索结果直接实现自动二级聚类,内容以表格、图形等多种可视化方式直观呈现。

(2)【置顶】【置底】操作,实现内容个性化设置,将感兴趣的内容定制到页面顶部,保证获取速度和阅读体验。

(3)【一键收藏】操作,支持内容自助收藏到书房,实现不搜即得。

|           | 1923                |      |                                                             | 792.01                   | * 25.822 | •••••••••••••••••••••••••••••••••••••• | 79238                                   | # 35% ED                        | ++++++++++++++++++++++++++++++++++++  | 742.58                                                                                                    | * 185 CD |  |
|-----------|---------------------|------|-------------------------------------------------------------|--------------------------|----------|----------------------------------------|-----------------------------------------|---------------------------------|---------------------------------------|----------------------------------------------------------------------------------------------------|----------|--|
| 641       | (20)                | 17.5 | 2                                                           | 19.46                    | -        | <                                      | 按宋                                      |                                 | <                                     | 投票                                                                                                    |          |  |
|           | (av)                |      | 学术期刊                                                        |                          | 1000     | 电力系统                                   |                                         | (00)0-000                       | 电力系统                                  |                                                                                                    |          |  |
| 0         | 9 🕀                 | 0    | 連续使力系統開設  なおさくのポエルの                                         | MAR HOLE CA              |          | Paratest                               |                                         | -                               |                                       |                                                                                                    |          |  |
| ROEAR D   | ANE COURTS          | -80  | 电力系统算道研究                                                    | 1006/08                  | _        | 期刊中和                                   |                                         | 179                             | 期刊等机                                  |                                                                                                    |          |  |
| 18 84     | NH 04               | : :0 | (1) (1) (1) (1) (1) (1) (1) (1) (1) (1)                     | 12-21 204 878<br>1640 81 | ·        | (电力系统自动)                               | £3                                      |                                 | 1975-948-04                           | 5                                                                                                    |          |  |
| 97 88     | BRY -               | (44) | \$2.30H. W RATE CO.                                         | KANSA ING M              | -8       | 4电力系统保护                                | 1000                                    |                                 |                                       | 0.0280                                                                                                    |          |  |
| • 1835A   | 图是宋人 -              | -    |                                                             | 2.U                      | 199 IU   | A DESCRIPTION OF THE OWNER.            | canida                                  |                                 | ARTICALLA AND                         | na.erne                                                                                                    |          |  |
| A PARA AN | RE URBA             |      | No. of Lot, No.                                             |                          | -        | 676,72,846,863,863,863                 | ,                                       |                                 | OD-GROUP 12                           | 6.0                                                                                                    |          |  |
| ATRO      | 1971<br>11.01.01.11 | (88) | AN TOWNS                                                    |                          | 100      | /                                      |                                         | + + ##                          | -                                     |                                                                                                    | ~ 88     |  |
| C-0 70-28 | *****               |      | 1040-01-04-01-04-01-02-02-02-02-02-02-02-02-02-02-02-02-02- |                          | _        |                                        |                                         | and the second second           | 1.000                                 |                                                                                                    |          |  |
| 100       | INA ARRIN           |      | 《电力系统编》为                                                    | 10.00                    |          | 词条 电力系统                                |                                         | 100.9                           | 词条:电力系统                               | 8                                                                                                    |          |  |
| 10 PE.83  | NC. Common          | (48) | (电力系统装备)                                                    |                          | /        | RX poster system<br>(6)/Mittile de X/4 |                                         | *****                           | RX150ml lights<br>RX150ml is 24       | REpland lighters<br>entitieff is the line, the line, Sector                                                                                                    |          |  |
| A         |                     | (11) | OCOUD C                                                     | (CERRS) (C               |          | P1-0888828<br>81. 2988297              | (日本市市市市市市市市市市市市市市市市市市市市市市市市市市市市市市市市市市市市 | 1 967、73日<br>日本紀,910<br>名 5月10日 | 0-2888815<br>0.246034/1<br>0.246034/1 | n - REFELENCE AND A DISCHARGE AND A REFELENCE AND A REFELENCE AND A REFELE AND A REFELE AND A REFELE AND A REFELE AND A REFELE AND A REFELEAR A REFELEAR REFELEAR A REFELEAR A REFELEAR REFELEAR A REFELEAR |          |  |
|           | VI                  |      | maran                                                       |                          |          |                                        | - 1                                     | 10 - mm -                       |                                       |                                                                                                    | 三日 小田田   |  |

四、移动图书馆

"移动图书馆"是位于"学习通"首页的一个重要功能模块。功能上完全 承接了早期的"超星移动图书馆"app。作为移动端的图书馆服务平台,可以查 询包括图书、期刊、报纸、讲座、视频、课程、有声资源、在线书城等海量文献 资源,也具有预约、续借,查询借阅情况等功能。

详情请参见帮助文件"移动图书馆使用手册"。 (1) 以栏目为单位,采用先进的流媒体格式,对期刊进行展示。 (2) 支持评论、点赞和转发,达到编读互动,促进学术传播。

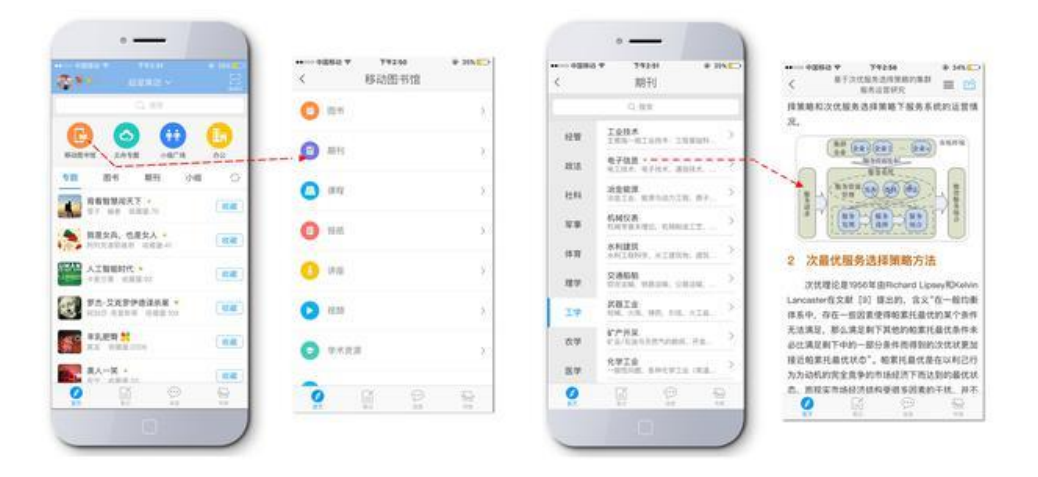

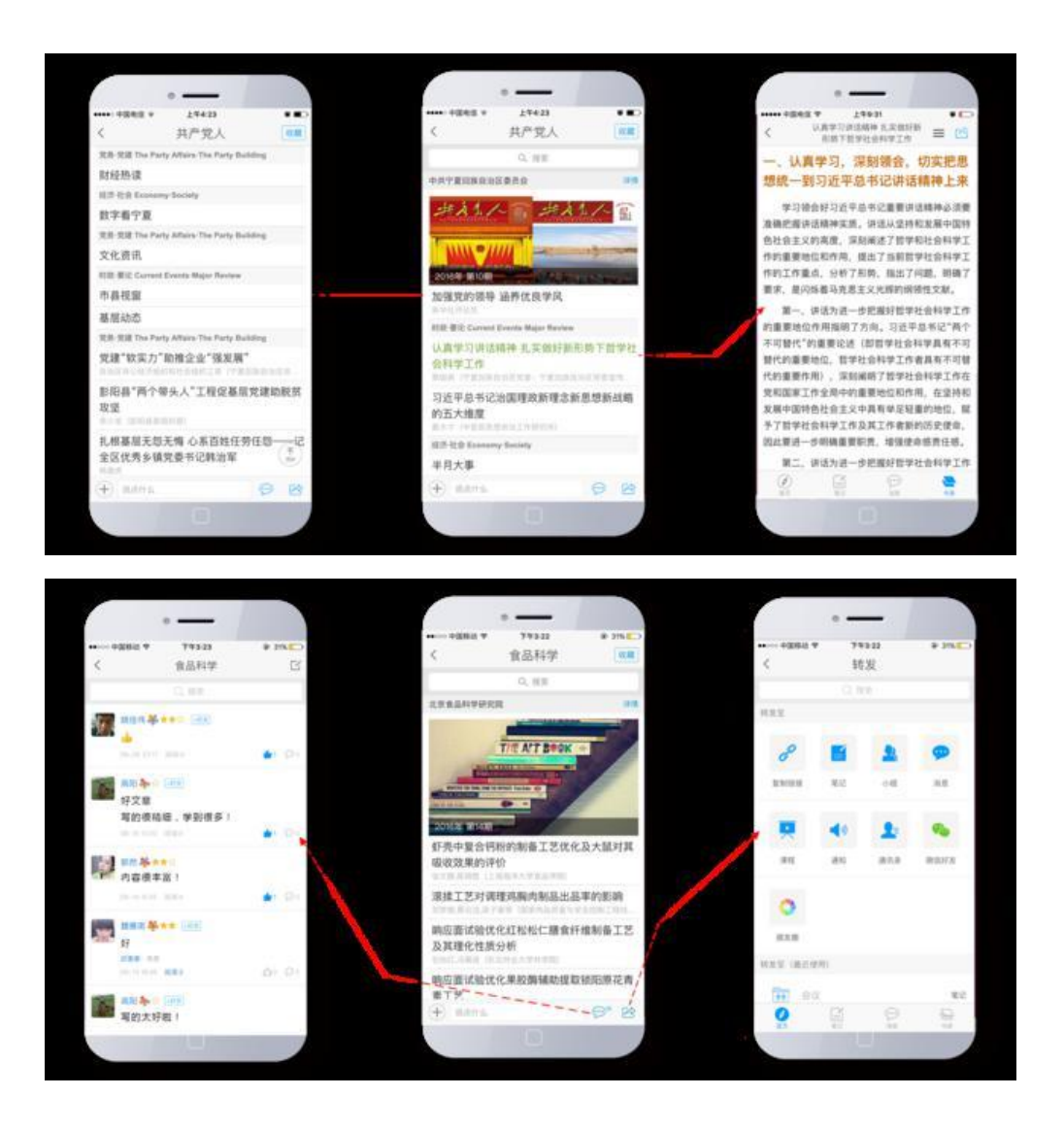

五、笔记

1、好友动态

超星学习通除了给读者提供丰富的资源之外,还为读者提供转化思想、用 文字记录下学习和交流过程中的所思所想的工具——笔记。反映学习通内好友的 动态信息。

(1)选择【关注】,显示特别关注好友的信息动态

(2) 选择【推荐】,显示推荐的精选笔记

(3) 在好友动态中点击好友个人信息后的【关注】按钮,可将好友设为关注。

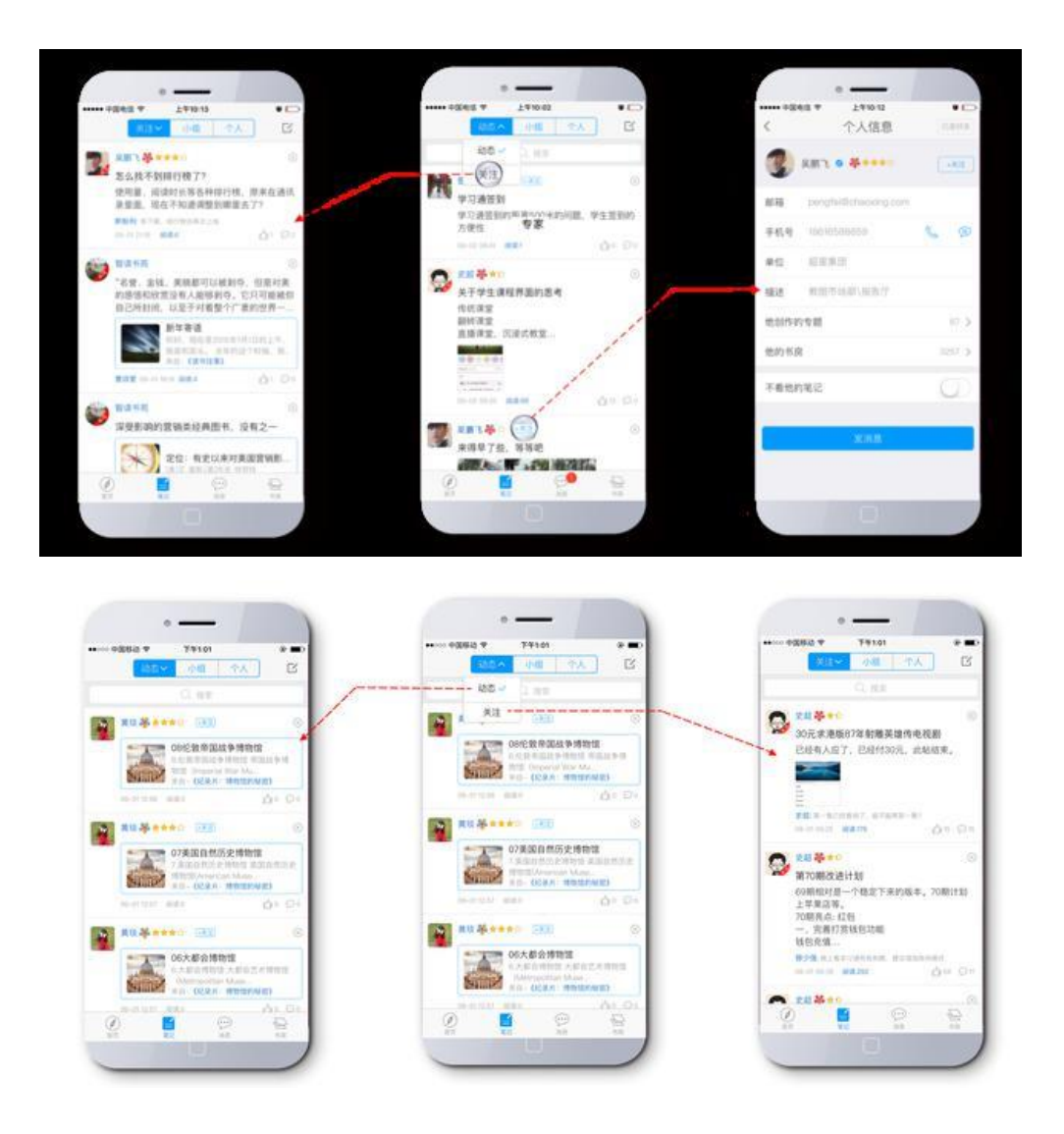

六、小组社交

基于内容的社交是超星学习通的鲜明特色,加入和创建小组,和小组成员 传播知识交流观点,真正实现快速的信息传播和共享交流。

在【小组广场】选择感兴趣小组加入,通过后即成为该组成员。

在【小组】里进行小组话题、小组详情的查看,还可以发布新话题,评论点 赞跟帖,实现小组互动。

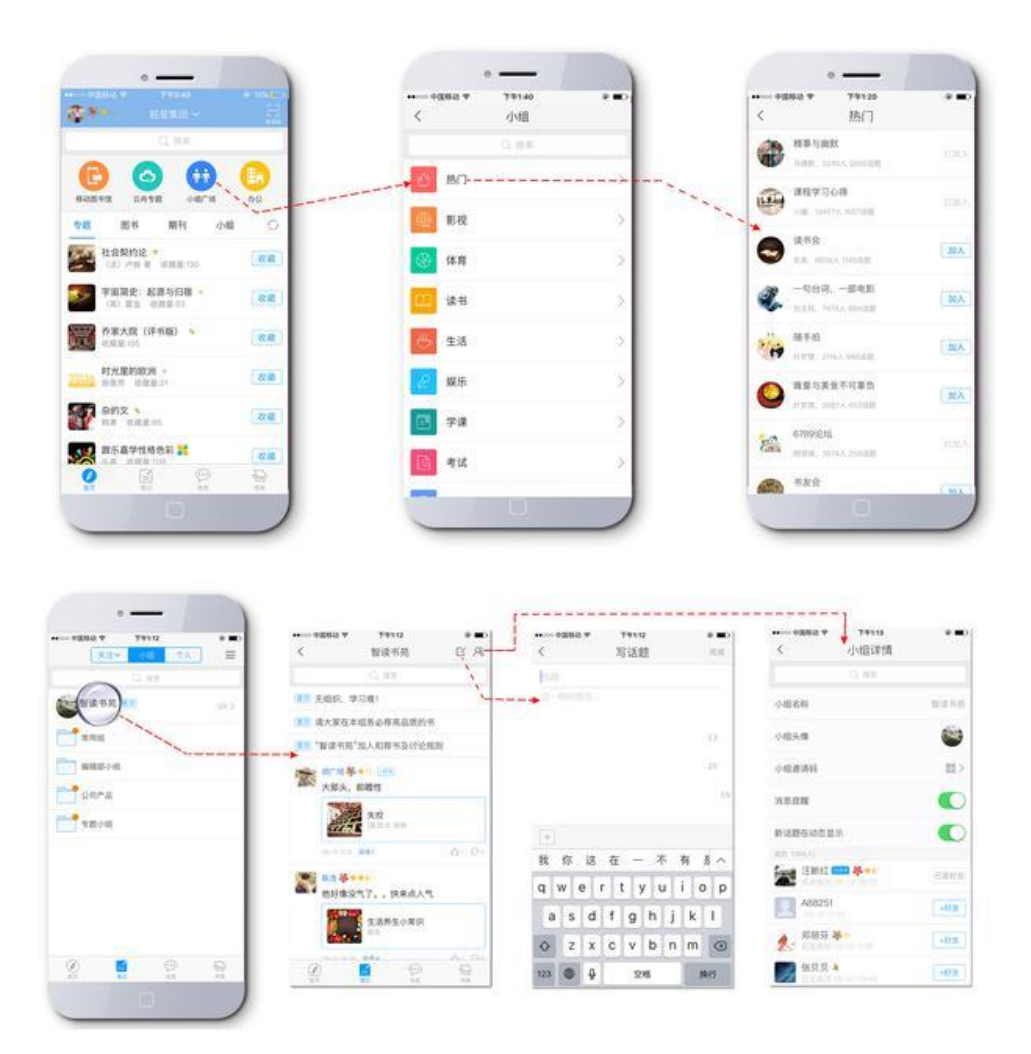

- 七、个人收藏
- 1、管理"收藏"

收藏过的优质资源都可以在我的【收藏】找到,真正实现资源的不搜即得。

进入【收藏】查看资源,还可以对资源进行管理,进行退订、移动、转发和 删除等操作。

|                   | ***      | ······+@82 # 79140                    | * <b>=</b> 0 | →>>>>>>>>>>>>>>>>>>>>>>>>>>>>>>>>>>>     |    |
|-------------------|----------|---------------------------------------|--------------|------------------------------------------|----|
| 关注期刊              | 23 +     | 书房                                    | +            | < 转发                                     |    |
| Q, 808            | _        | Q. 86.8                               | _            | , Ci, 104                                |    |
| at it.            | mith .   | 展谈讲算                                  | 2            | NNS                                      |    |
| 11.14.14.15       |          | () 税約万間                               |              | E 1 9                                    | R  |
| ant .             | (0.8.2.) | 0 <b>4</b> .558                       |              | 80 06 NB                                 | aq |
| anone a           | 10.65    | > 1121 (114                           | 9122 ====    | 40 20                                    |    |
| L CARRAN          | -11 × 2  | 10 Rab #R                             | 4.5          | A11 A7.8                                 |    |
| 1588              |          | (++) (K.H V.H                         |              | fin from                                 |    |
| 大学部书馆学科           | 115.2    | 一一一一 关注期间                             | 28.5         | 10 10 10 10 10 10 10 10 10 10 10 10 10 1 | 13 |
| 第 第门大学学校(哲学社会科学校) | mit.     | ····································· | 1.5          |                                          |    |
| 2 B P             | <b>2</b> | 0 0 9                                 |              | 2 6 2                                    |    |

八、读书排行

超星学习通可对用户的阅读行为进行统计分析,将阅读时长进行排序,好 友之间可相互点赞,增强阅读趣味性。

|     |                 |                |        | ľ  |     | • —                                                                 |     |     | 1    |      | • <del></del>                         |      | 2    |
|-----|-----------------|----------------|--------|----|-----|---------------------------------------------------------------------|-----|-----|------|------|---------------------------------------|------|------|
|     | 1+              | 19443<br>消息    | •      | ~  |     | 18 T 1987                                                           |     | ••• | <    | - 10 | ell 7 17453                           |      |      |
| 通讯员 |                 |                | 5      |    | _   | 1日期(1)                                                              | 战神行 |     | <br> | 0    | *EWN                                  | 1000 |      |
| •   | 0证信息            |                | 1100   |    |     | 李·<br>·<br>·<br>·<br>·<br>·<br>·<br>·<br>·<br>·<br>·<br>·<br>·<br>· | -   | 4   |      | 5    | 李晓 基本(1<br>4)(4)(4)(5) 第1(5)(5        | -0   | -    |
|     | 630             |                | -      | 19 | 199 | 留事章 基目(1-55)<br>(2000月10月18                                         | ó   | 11  | 1    | 0    | 生用 <b>华</b>                           |      | 194  |
|     |                 |                | 2011-1 |    | 6   | HERE AND THE OWNER                                                  | -6  | 0   | 2    | á    | · · · · · · · · · · · · · · · · · · · |      | (112 |
|     | 重我的             |                | Dist.  | 5  |     | 作数数 <b>4</b> (1981)                                                 | ó   | 12  | 3    |      | 10 (F 10) 45-11                       |      | 120  |
|     | (中心学习)<br>2 101 | 自立用活用<br>(注意気) |        | 4  | 1   | HER AN ( THE )                                                      | ė.  | 10  | 4    | 亚    | 盘平 <del>路</del> 0                     |      | 103  |
| 6   |                 |                | -      | 5  | 22  | 総株式 本 -                                                             |     | 12  | 5    | d.   | 杨莽君 基本的<br>Interdition                |      |      |
| ••• | #18#F           | 174            | 14-25  | 6  | Ĩ.  | ·····································                               | ó   | H   | 6    | 2    | 间角场 <del>基本</del>                     |      | 202  |
| 0   | ß               |                | 0      | 7  | -   | PBH & TH                                                            | 6   | 11  | 7    |      | IRS #*                                |      | 109  |
|     |                 | 8              |        |    |     | 0                                                                   |     | 2   |      |      |                                       |      | 3    |